# LAB SHEET 6 ANTAR MUKA PIO Z80 (OUTPUT)

## I. TUJUAN

Dapat menjalankan program untuk antar muka PIO Z-80 yang digunakan untuk simulasi menyalakan led (output).

### II. BAHAN DAN ALAT

- 1. Lembar Tugas
- 2. Sofware Z80 Simulator IDE Oshonsoft

### III. LANGKAH KERJA

## PROGRAM 1

#### PIO PORT KELUARAN DITAMPILKAN PADA LED

| .LABEL | MNEMONIC OPERAND | KOMENTAR                           |
|--------|------------------|------------------------------------|
|        | Z80              |                                    |
| L2     | .DB 0AH          | data byte 1                        |
|        | .DB 0BH          | data byte 2                        |
|        | .DB 0CH          | data byte 3                        |
|        | .DB 0DH          | data byte 4                        |
|        | .DB 0EH          | data byte 5                        |
| L1     | LD D,05H         | load counter register D            |
|        | LD BC,L2         | load pointer register pair BC      |
| L3     | LD A,(BC)        | get the data byte                  |
|        | OUT (02H),A      | send it to port 02H                |
|        | INC BC           | increment pointer BC               |
|        | DEC D            | decrement counter D                |
|        | JP NZ,L3         | loop until all data bytes are sent |
| L4     | JP L1            | loop forever                       |
|        | HALT             | -                                  |
|        | .END             |                                    |

Pada program di atas PIO diprogram sebagai Output, output PORTnya digunakan untuk menyalakan LED secara bergantian. Untuk melakukan praktikumnya, ikuti langkah-langkah berikut:

- 1. Buka window Z80 Simulator IDE
- 2. Pada menu Options Prompt For Value Before IN Instruction, hilangkan tanda centang
- 3. Pada menu Options Enable IN/OUT Instructions Logging, beri tanda centang
- Buka window Peripheral Device dengan cara mengklik menu Tools Peripheral Devices atau tekan shortcut Ctrl+P
- 5. Atur window Peripheral Devices agar bisa terlihat
- 6. Klik tombol OFF pada Device 2, kemudian masukkan angka 02 yang menunjukkan alamat untuk Device 2, setelah itu klik tombol OK sehingga tulisan pada tombol berubah menjadi ON
- 7. Pastikan I/O Port pada posisi OUT
- Buka window Assembler dengan cara mengklik menu Tools Assemblers atau tekan shortcut Ctrl+A
- 9. Masukkan kode PROGRAM 1 di atas
- 10. Setelah program dimasukkan, pada window Assemblers klik menu Tools
  Assemble & Load
- Bila sudah tidak ada lagi error, kembali ke window Z80 Simulator IDE, klik menu Simulation – Start
- 12. Amati hasil keluaran program berupa simulasi nyala led pada window Peripheral Devices
- 13. Coba ganti data yang ada di .DB, jalankan program simulasi dan catatlah hasil dari led yang menyala!

Tampilan Program pada Z80 Simulator IDE saat dijalankan tampak pada gambar berikut :

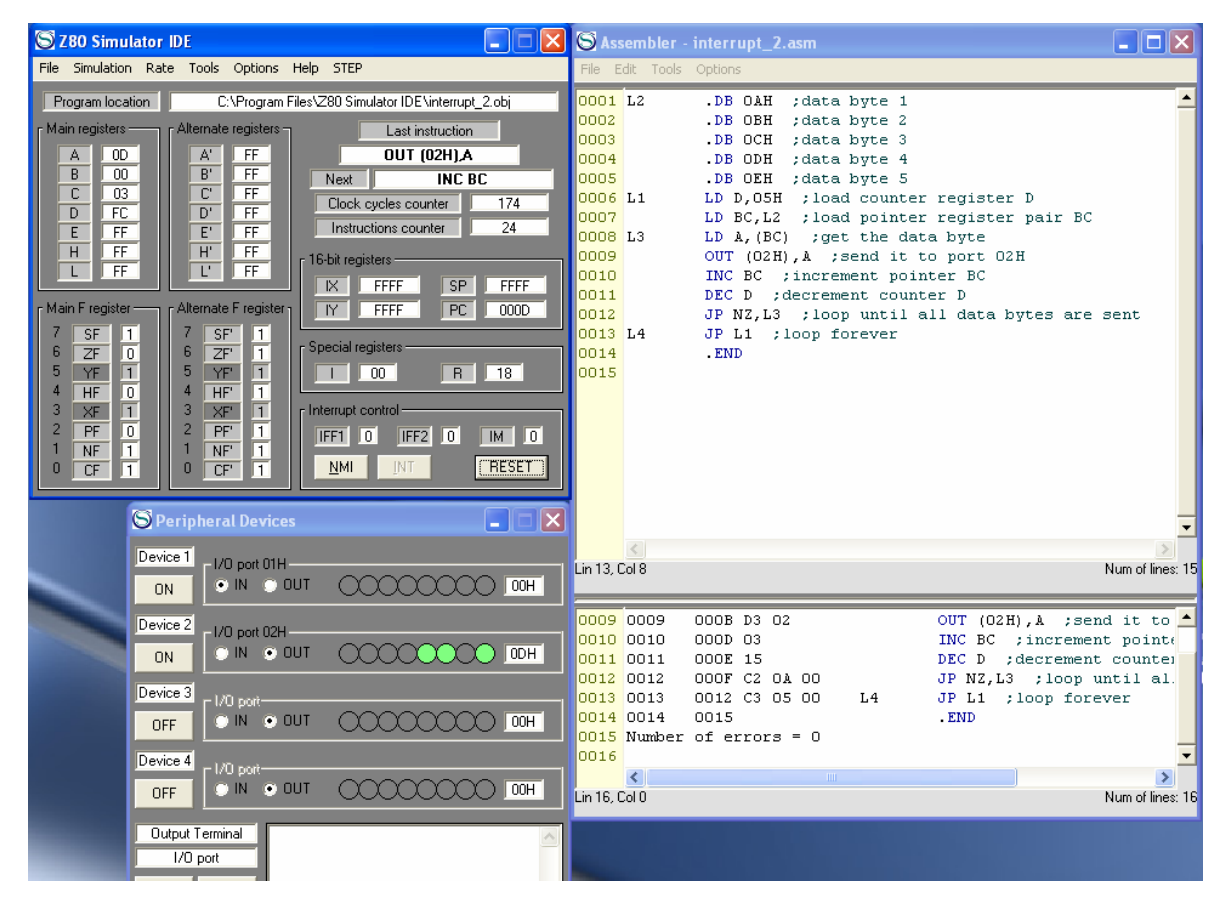